#### Step 1: Visit Business Grants Portal at https://www.businessgrants.gov.sg and click LOG IN

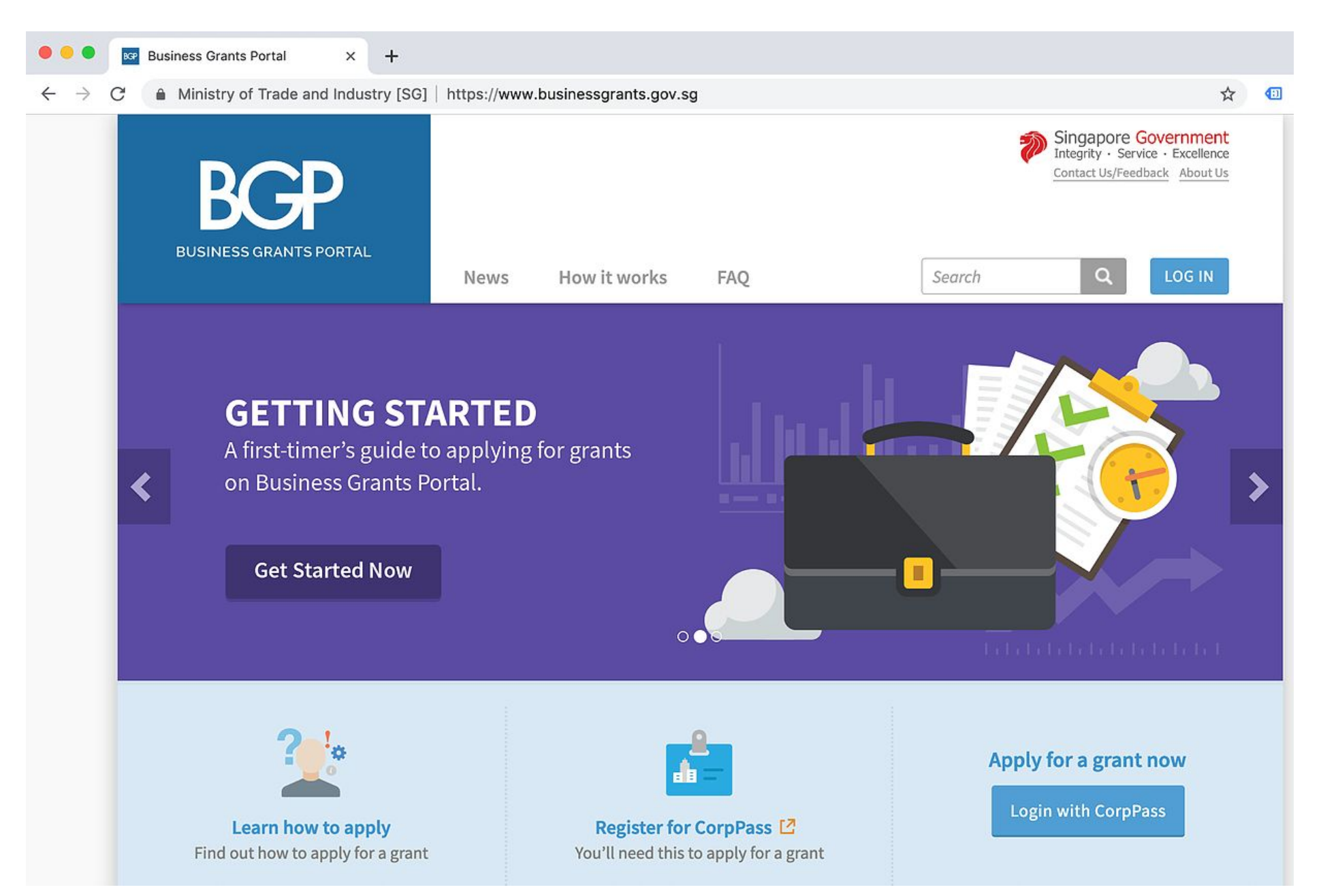

**Step 2:** Click on LOG IN and enter CorpPass logins.

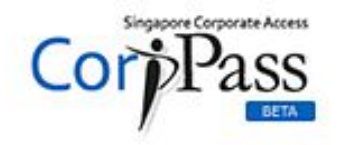

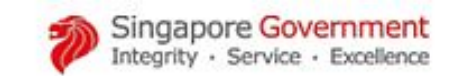

🗚 A 🖨 Contact Us | Feedback | Sitemap | FAQ

#### Upcoming Scheduled Maintenance

The CorpPass system will be undergoing scheduled maintenance to serve you better and will not be available on 17 Mar 2019, from 12am to 9am. For enquiries, please email support@corppass.gov.sg. Thank you.

## Log in with CorpPass

| CORPRASS           | ID              |                    | 0 |
|--------------------|-----------------|--------------------|---|
| CONFFASSI          |                 |                    |   |
| Password           |                 |                    | Ø |
| Remembe            | r Entity ID     | Deserved           | 0 |
| reot Entity        | / CornPass ID c | IF Password        |   |
| rgot <u>Entity</u> | / CorpPass ID c | or <u>Password</u> |   |

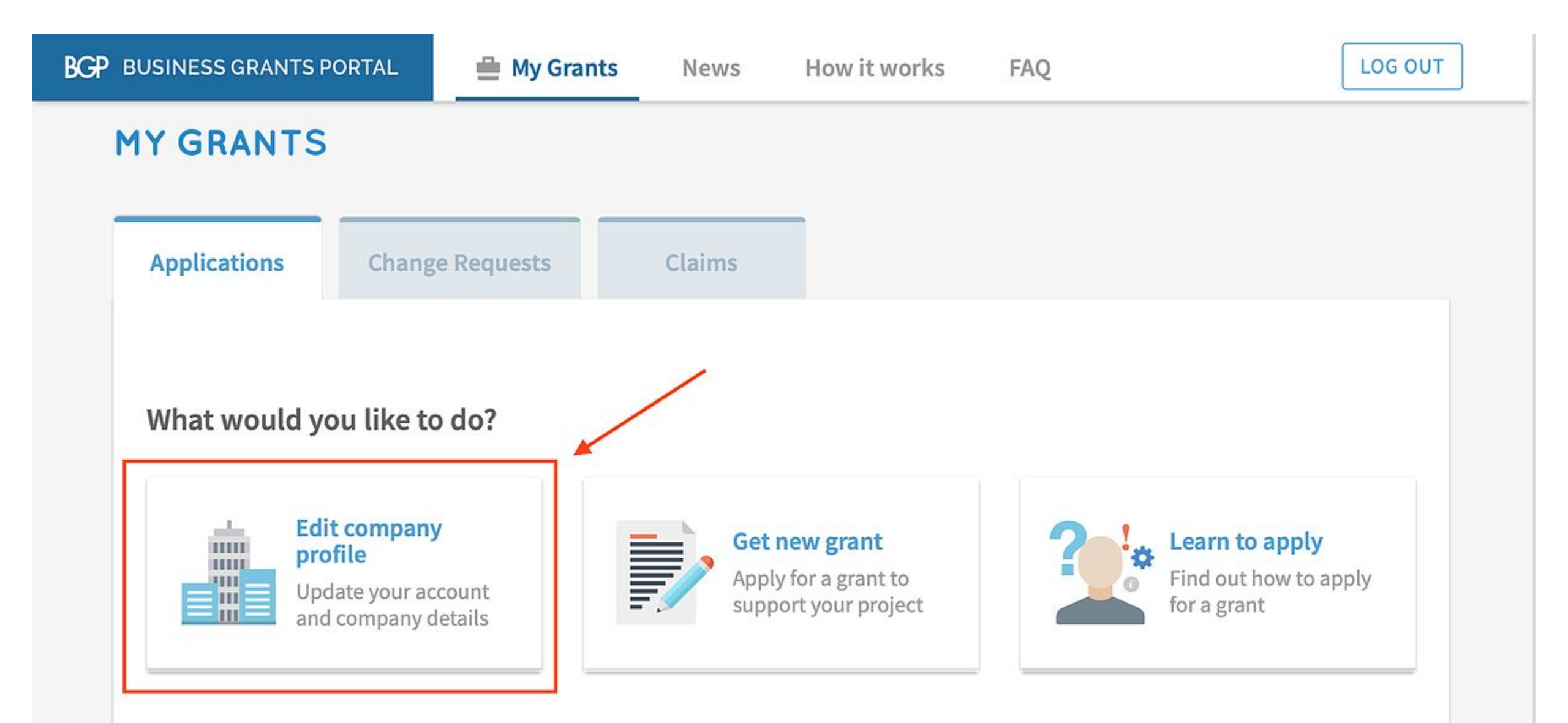

**Step 4:** Click Refresh ACRA Info to auto-extract your latest company information on ACRA.

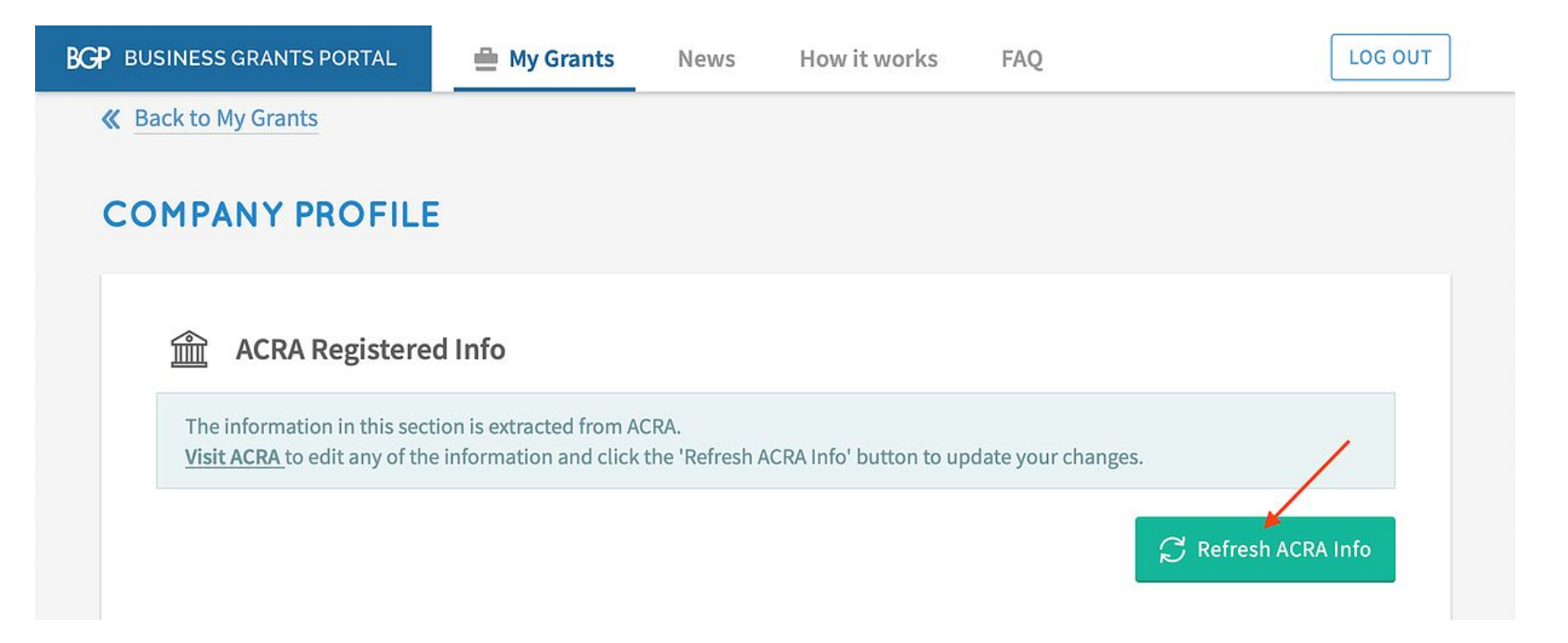

Step 5: You will then need to fill in your website (optional), employment size, brief description about the company and financial information for the latest FY.

Press Save once you have completed this.

| Employment Size includes both local and foreign employees. Employees in overseas operations and subsidiaries should only be included if they are on the Singapore company's payroll.   Company Level Financials refers to the financials of the applicant company, exception of the applicant company.   Company Level Financials refers to the financials of the applicant company, exception of the Company *   We need a response for this field   We need a response for this field   Holding Company Level Financial Statements for FY*   A Holding Company refers to a corporation which holds more than 50% of the applicant company.   Add New Item                                                                                                    | Company Financial Info                                                                                                    |                                                                                                    | Additional Company Info                                                                            |
|----------------------------------------------------------------------------------------------------|----------------------------------------------------------------------------------------------------|----------------------------------------------------------------------------------------------------|----------------------------------------------------------------------------------------------------|
| should only be included if they are on the Singapore company's payroll. Company Website  I Employment Size* We need a response for this field We need a response for this field We need a response for this field We need a response for this field Holding Company refers to a corporation which holds more than 50% of the applicant company's shares. A Subsidiary refers to a corporation which holds more than 50% of its shares held by the applicant company. Add New Item                                                                                                    | Company Level Financials Information for the Past 3 Financial Years (FY)                                                    | mployees. Employees in overseas operations and subsidiaries                                                | Employment Size includes both local and foreig                                                     |
| Company Website   Demployment Size*   We need a response for this field   Strief description of the Company*   We need a response for this field   We need a response for this field   We need a response for this field   Ne need a response for this field   Adding Company refers to a corporation which holds more than 50% of the applicant company's shares.   A Subsidiary refers to a corporation with more than 50% of the applicant company.                                                                                                    | Company Level Financials refers to the financials of the applicant company, excluding subsidiaries and associate companies. | e company's payroll.                                                                                       | should only be included if they are on the Singa                                                   |
| Imployment Size*   We need a response for this field   brief description of the Company*   PY End Date*   PY End Date*   Revenue*   SGD   Net Profit before Tax*   SGD   Net Profit before Tax*   SGD   Total Overseas Sales   SGD   Revenue*   SGD   Net Profit before Tax*   SGD   Net Profit before Tax*   SGD   SGD   SGD   SGD   SGD   SGD   SGD   SGD   SGD   SGD   SGD   SGD   SGD   SGD   SGD   SGD   SGD   SGD   SGD   SGD   SGD   SGD   SGD < | ^ FY 2018                                                                                                    |                                                                                                    | Company Website                                                                                    |
| A Holding Company refers to a corporation which holds more than 50% of the applicant company.   Add New Item   A Holding Company refers to a corporation which holds more than 50% of the applicant company.   A Holding Company refers to a corporation which holds more than 50% of the applicant company.                                                                                                    | Financial Year (FY) * 2018                                                                                                  | employees                                                                                                  | Employment Size *                                                                                  |
| ief description of the Company *   Revenue *   Revenue *   Net Profit before Tax *   SGD   Total Overseas Sales   SGD   SGD   SGD   Company Level Financial Statements for FY *                                                                                                    | FY End Date* 31 Dec 2018                                                                                                    | we need a response for this field                                                                          |                                                                                                    |
| A Holding Company refers to a corporation which holds more than 50% of the applicant company's shares.   A Subsidiary refers to a corporation with more than 50% of its shares held by the applicant company.                                                                                                    | Revenue* SGD                                                                                                    |                                                                                                    | ef description of the Company *                                                                    |
| need a response for this field     Iding Companies and Subsidiaries' Details     A Holding Company refers to a corporation which holds more than 50% of the applicant company's shares.   A Subsidiary refers to a corporation with more than 50% of its shares held by the applicant company.   Drag and drop files here   Or                                                                                                    | Net Profit before Tax * SGD                                                                                                 |                                                                                                    |                                                                                                    |
| Iding Companies and Subsidiaries' Details       Company Level Financial Statements for FY*         A Holding Company refers to a corporation which holds more than 50% of the applicant company's shares.       Company Level Financial Statements for FY*         A Subsidiary refers to a corporation with more than 50% of its shares held by the applicant company.       Image: Company Level Financial Statements for FY*         A Mode New Item       Or       Image: Company Level Financial Statements for FY*                                                                                                    | Total Overseas Sales SGD                                                                                                    | <i>1</i> /                                                                                                 | need a response for this field                                                                     |
| A Holding Company refers to a corporation which holds more than 50% of the applicant company's shares.<br>A Subsidiary refers to a corporation with more than 50% of its shares held by the applicant company.<br>Drag and drop files here<br>or                                                                                                    | Clear Field<br>Company Level Financial Statements for FY *                                                                  |                                                                                                    | olding Companies and Subsidiaries' Details                                                         |
| Add New Item Drag and drop files here or                                                                                                    |                                                                                                    | olds more than 50% of the applicant company's shares.<br>150% of its shares held by the applicant company. | A Holding Company refers to a corporation whic<br>A Subsidiary refers to a corporation with more t |
| Add New Item                                                                                                    | Drag and drop files here                                                                                                    |                                                                                                    |                                                                                                    |
| 🔂 Select Files                                                                                                    | ☐ Select Files                                                                                                    | Add New Item                                                                                               |                                                                                                    |

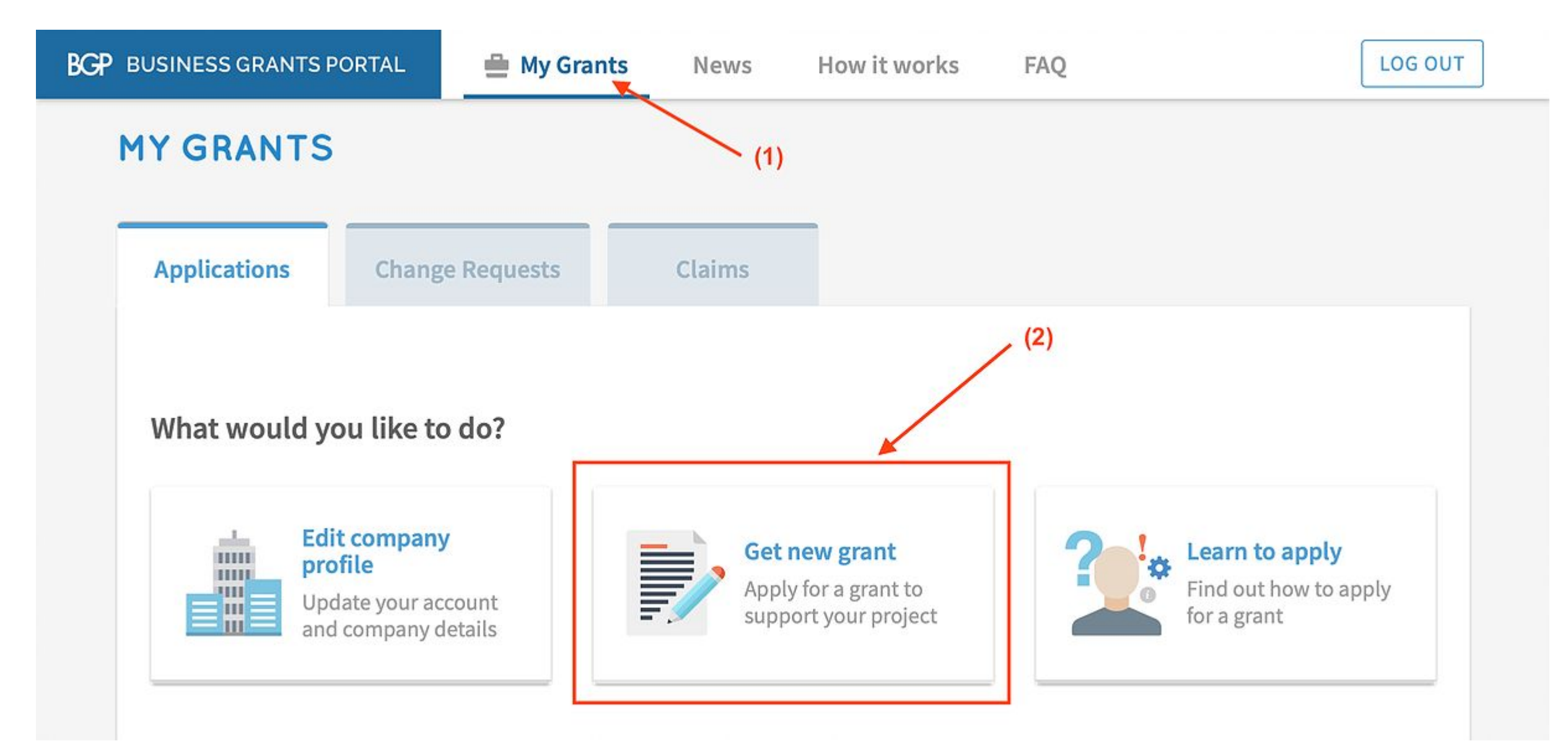

| 0-                             |                    |                               |
|--------------------------------|--------------------|-------------------------------|
| Select sector                  | Select grant       | Apply for grant               |
| Which sector best describes yo | ur business?       |                               |
| Building & Construction ~      | Food & Beverages   | ^ IT                          |
| Landscape                      | Food Services      | Manufacturing & Engineering ~ |
| Maritime                       | Food Manufacturing | Retail                        |
| Services                       | Logistics          | Others                        |
|                                | Media              |                               |
|                                | Tourism            | ~                             |

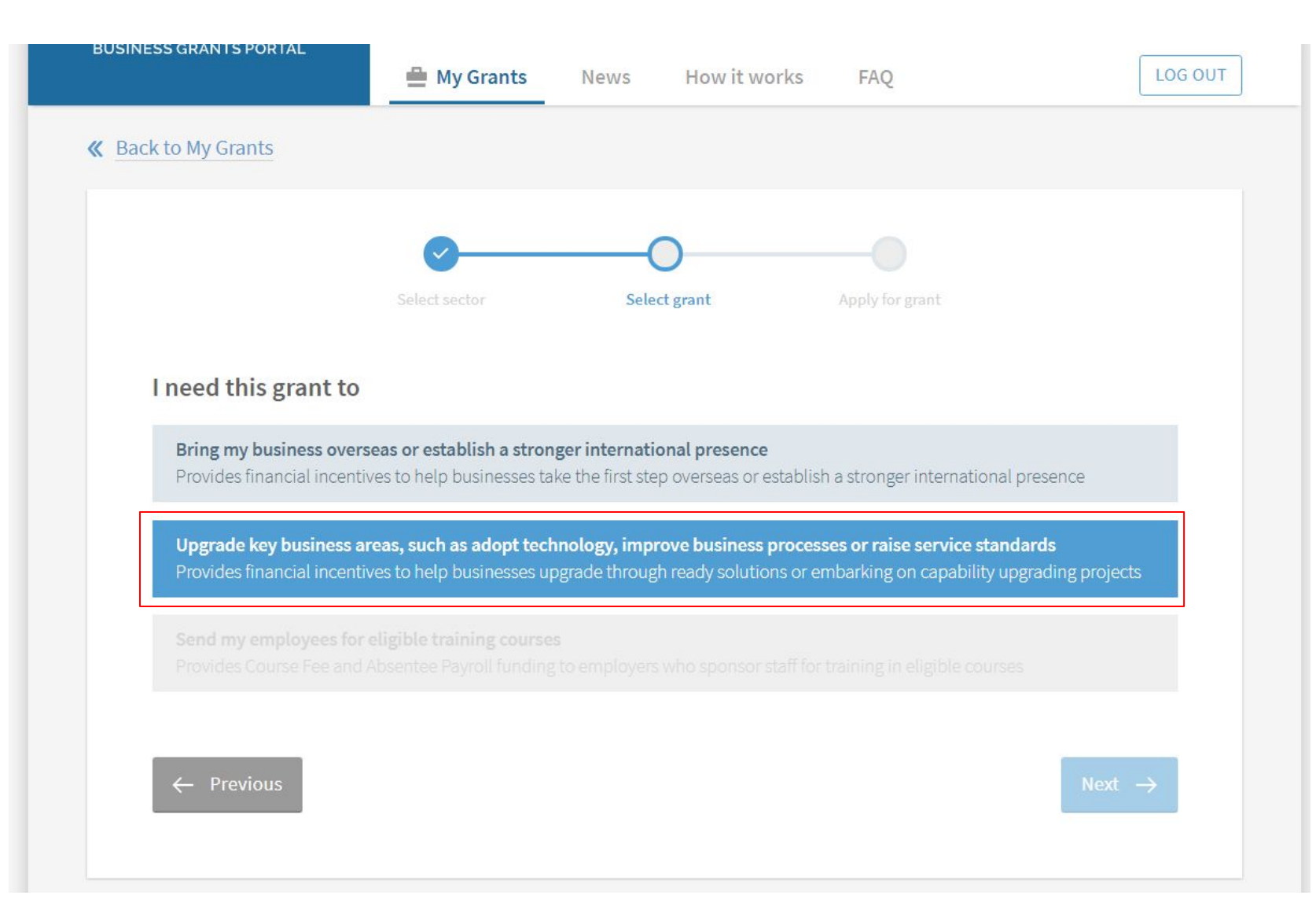

## Step 8: Select Pre-scoped Productivity Solutions

| BUSINESS GRANTS PORTAL                                               | 🚔 My Grants                            | News H               | low it works        | FAQ                    | LO                   |
|----------------------------------------------------------------------|----------------------------------------|----------------------|---------------------|------------------------|----------------------|
|                                                                      | <b>Ø</b>                               | 0                    |                     | -0                     |                      |
|                                                                      |                                        |                      | nt                  | Apply for grant        |                      |
| Which best describe                                                  | s the area you w                       | ill develop w        | ith this grar       | nt?                    |                      |
| Pre-scoped Productivity<br>Improve productivity with                 | Solutions<br>pre-scoped off-the-shel   | fequipment/IT sol    | utions              |                        |                      |
| Branding & Marketing<br>Define a unique value proj                   | position and develop a t               | orand and marketir   | ng strategy to driv | ve business growth     |                      |
| Financial Management<br>Develop financial manage                     | ment framework and str                 | rategy, or improve t | financial process   | es                     |                      |
| Human Capital Developr<br>Supports businesses in str                 | <b>nent</b><br>engthening leadership a | and HR capabilities  | to attract, devel   | op and retain talent   |                      |
| Service Excellence<br>Review service systems or                      | implement technologic                  | al solutions to imp  | rove customer se    | ervice                 |                      |
| Standards Adoption<br>Obtain international or inc                    | lustry certifications and              | standards e.g. ISO,  | to increase com     | petitiveness or access | new markets          |
| Business Excellence<br>Improve organisational sy<br>People Developer | stems and processes, or                | prepare for Busine   | ess Excellence as   | sessments e.g. Singap  | ore Quality Class or |
| Business Model Transfor<br>Develop a transformative                  | mation<br>ousiness model through       | the adoption of in   | novation method     | ds e.g. Design Thinkin | g                    |

**Step 9:** Check <u>Yes</u> when company has met the stated criteria for grant qualification, and click Next to proceed to Contact Details. Applicant to fill in the Contact Details requirements accordingly.

|                                | How it works FAQ                                                                                                    |  |  |  |  |
|--------------------------------|----------------------------------------------------------------------------------------------------|--|--|--|--|
| <b>«</b> Back to Grant Actions | Grant Application: Pre-scoped Productivity Solutions                                                                                                    |  |  |  |  |
| Eligibility                    | CHECK YOUR ELIGIBILITY                                                                                                    |  |  |  |  |
| 🚱 Contact Details              | * Mandatory field                                                                                                    |  |  |  |  |
| 🕑 Proposal                     | "Applicant" or "you" refers to the company or business applying for this grant, e.g a sole proprietorship, partnership, limited liability partnership, or private limited company.                                                                                                    |  |  |  |  |
| ද <b>ී</b> Cost                |                                                                                                    |  |  |  |  |
| Business Impact                | To qualify for this grant, the applicant must meet the following criteria.                                                                                                    |  |  |  |  |
| Declare & Review               | <ul> <li>The applicant's purchase/lease/subscription of the IT solution or equipment must be used in<br/>Singapore.</li> </ul>                                                                                                    |  |  |  |  |
|                                | <ul> <li>The applicant must not have:         <ul> <li>made any payment to a supplier, vendor or third party in relation to the purchase/lease/subscription of the IT solution or equipment.</li> <li>signed any contract with a supplier, vendor or third party in relation to the purchase/lease/subscription of the IT solution or equipment.</li> </ul> </li> </ul> |  |  |  |  |
|                                | Does the applicant meet the eligibility criteria? *                                                                                                    |  |  |  |  |
|                                | <ul> <li>● Yes</li> <li>○ No</li> <li>□ Save</li> <li>○ Next →</li> </ul>                                                                                                    |  |  |  |  |

**Step 10:** Select IT Solution. Type **EZYPROCURE** Version 2.0 under the Search for solution you want and select it. 3. Fill in the required information for the rest of the page.

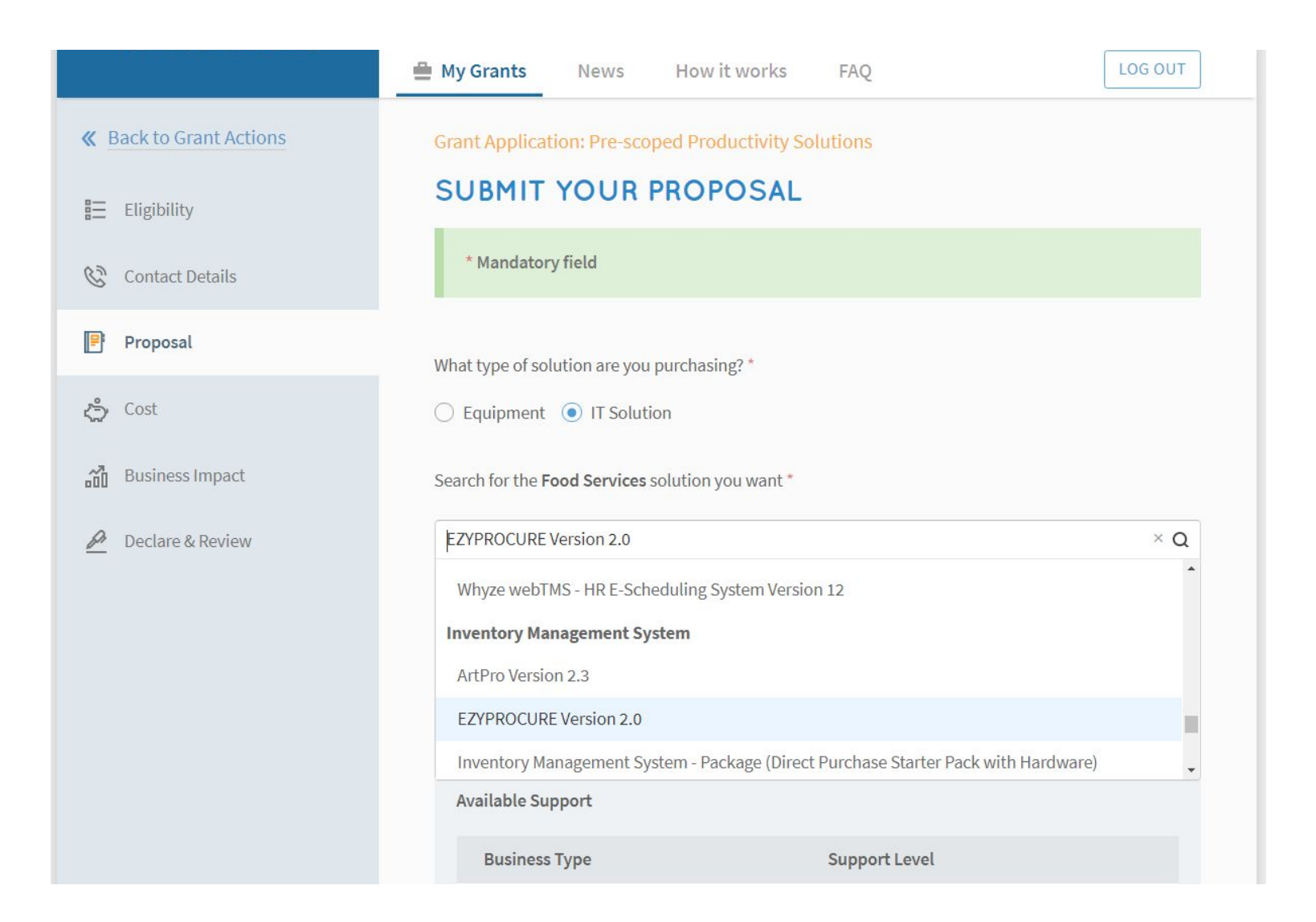

# Step 11: Indicate a date which applicant intend to start using the solution and state why do you need this solution section with the text template shown in the image.

| BGP BUSINESS GRANTS PORTAL | How it works FAQ                                                                                                    | LOG OUT                                                                                                    |                                                                                                    |
|----------------------------|----------------------------------------------------------------------------------------------------|----------------------------------------------------------------------------------------------------|----------------------------------------------------------------------------------------------------|
| K Back to Grant Actions    | Browse all solutions in this category                                                                                                    |                                                                                                    |                                                                                                    |
| Eligibility                | Solution Description<br>EzyProcure, an E-procurement solution, is the enabler for<br>manual ordering and supply processes, which will significa | companies to automate their current<br>antly improve the organization's                                                                                                    | My Grants News How it works FAQ                                                                                                    |
| Proposal                   | productivity by eliminating and streamlining the time cons<br>Available Support                                                                 | isuming manual supply chain processes.                                                                                                    | EzyProcure is a system that would allow my company to shift our current manual ordering processe<br>to electronic means, and significantly improve the companies productivity by removing many time-<br>consuming manual processes thus enhancing our competitiveness by enhancing their productivity |
| <b>دی</b> Cost             | Business Type Suppor                                                                                                    | rt Level                                                                                                    | and lowering their business operating costs. Usage will be daily.                                                                                                    |
| ເພີ້ Business Impact       | Non-SME Up to 70                                                                                                    | 10%                                                                                                    | 147 characters left                                                                                                    |
| 🖉 Declare & Review         | Note<br>Additional criteria:<br>≥30% ordinary shares (ultimate individual ownership) held                                                       | d directly/indirectly by Singaporean/PR                                                                                                    | Vendor Details Vendor List * SINGAPORE E-BUSINESS PTE. LTD. ×                                                                                                    |
|                            | When do you intend to start using this solution? *                                                                                              | 23 Apr 2018                                                                                                    | SINGAPORE E-BUSINESS PTE. LTD. 201409838G                                                                                                    |
|                            |                                                                                                    | < April 2018 >                                                                                                    |                                                                                                    |
|                            | Does your business currently have this solution? *                                                                                              | Su         Mo         Tu         We         Th         Fr         Sa           25         26         27         28         29         30         31           1         2         3         4         5         6         7 |                                                                                                    |
|                            | Why do you need this solution? *                                                                                                    | 8 9 10 11 12 13 14                                                                                                    |                                                                                                    |
|                            | e.g. I need a more efficient way to manage my patients' deta<br>manage my inventory.                                                            | 15       16       17       18       19       20       21         22       23       24       25       26       27       28         29       30       1       2       3       4       5                                       |                                                                                                    |

### **Step 12:** For supporting document, please upload the quotations received from vendor

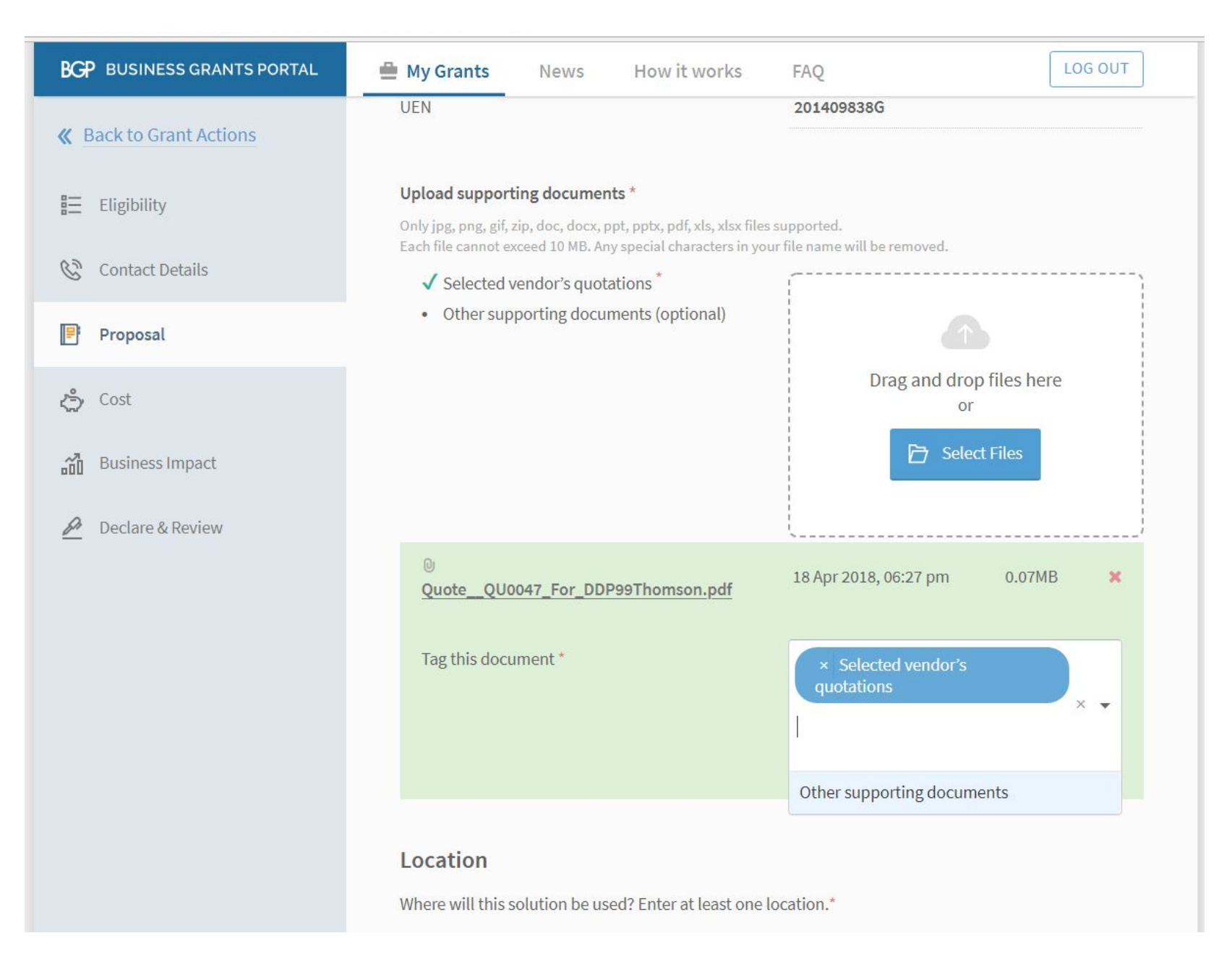

## **Step 13:** Applicant to fill in the location details where the solution will be deployed

| BGP BUSINESS GRANTS PORTAL                                    | 💾 My Grants 🛛 Ne                                                                                                    | ews How it works             | FAQ                             | LOG OUT |  |  |
|---------------------------------------------------------------|----------------------------------------------------------------------------------------------------|------------------------------|---------------------------------|---------|--|--|
| <ul><li>≪ Back to Grant Actions</li><li>Eligibility</li></ul> | Your claim will only be processed when the solution has been provided to all locations. If your solution will be rolled out to different locations in phases, you might want to consider submitting separate grants for each location. |                              |                                 |         |  |  |
| 🕲 Contact Details                                             | <ul> <li>Shop/Office/Factory/Institution</li> </ul>                                                                                                    |                              |                                 |         |  |  |
| <section-header> Proposal</section-header>                    | Location Type *                                                                                                    |                              | Shop/Office/Factory/Institution | ××      |  |  |
| <b>ک</b> ے Cost                                               | Postal Code *                                                                                                    |                              |                                 |         |  |  |
| Business Impact                                               | Blk/Hse No.                                                                                                    | Street                       | Q                               |         |  |  |
| 🖉 Declare & Review                                            | 5001                                                                                                    | BEACH ROAD                   |                                 |         |  |  |
|                                                               | Level   U     01   I                                                                                                    | 29                           |                                 |         |  |  |
|                                                               | Does your business                                                                                                    | operate from this address? * |                                 |         |  |  |
|                                                               | • Yes                                                                                                    | ) No                         |                                 |         |  |  |
|                                                               | Is your address a sl                                                                                                    | nared office? *              |                                 |         |  |  |
|                                                               | 🔿 Yes 🤇                                                                                                    | No No                        |                                 |         |  |  |
|                                                               | Add New Location                                                                                                    |                              |                                 |         |  |  |

**Step 14:** Select Direct Purchase. Fill in the purchase price of the solution, and the one-time implementation, training fees, etc as shown in image.

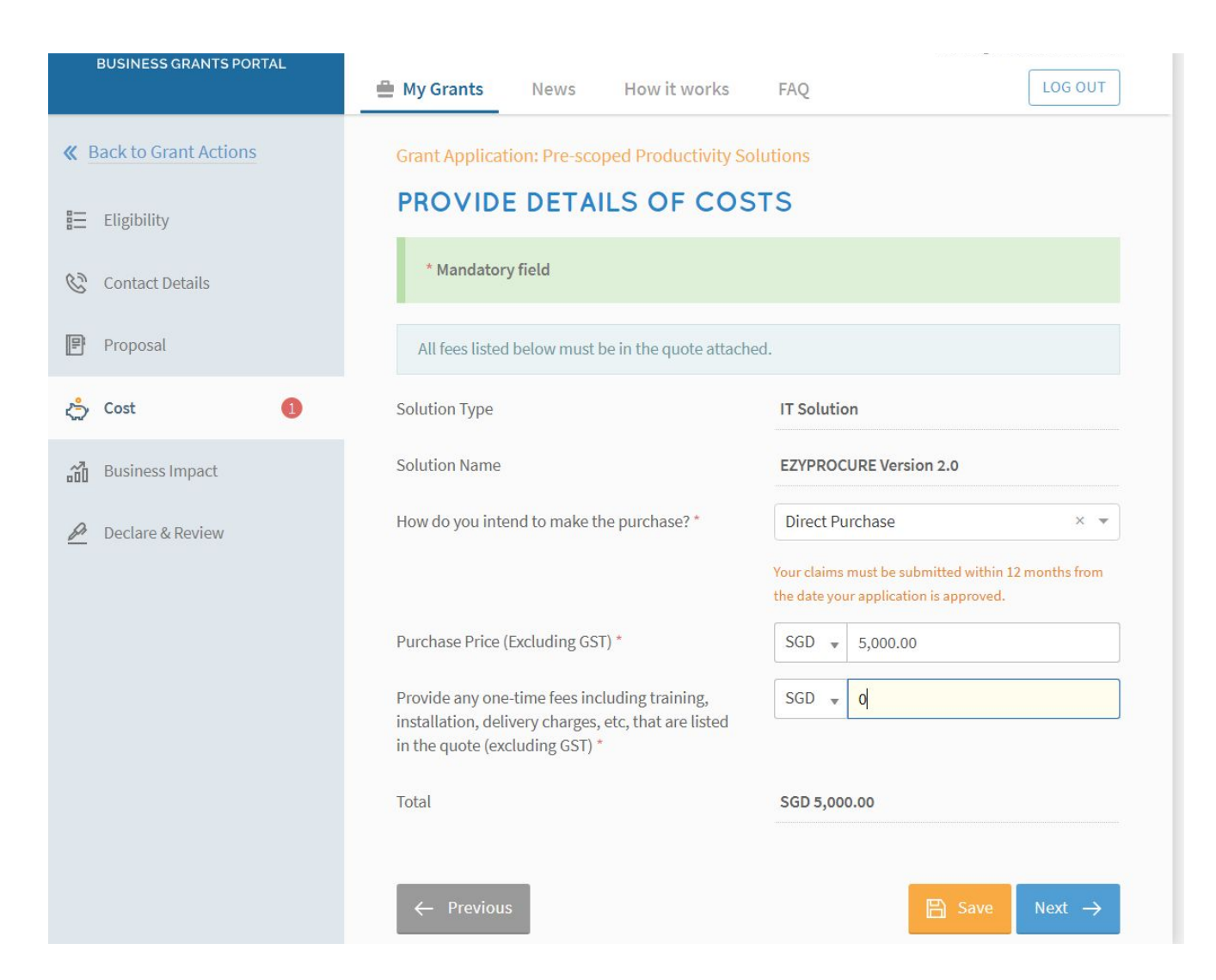

Step 15: Explain how does this solution will benefit you and the company in the Overall Impact. (E.g. generating reports, invoicing, able to generate Business Templates (Invoices, Statement of Account, Purchase Order & etc.), less human error and able to streamline ordering processes.

Rate how much more efficient in % will this task be.

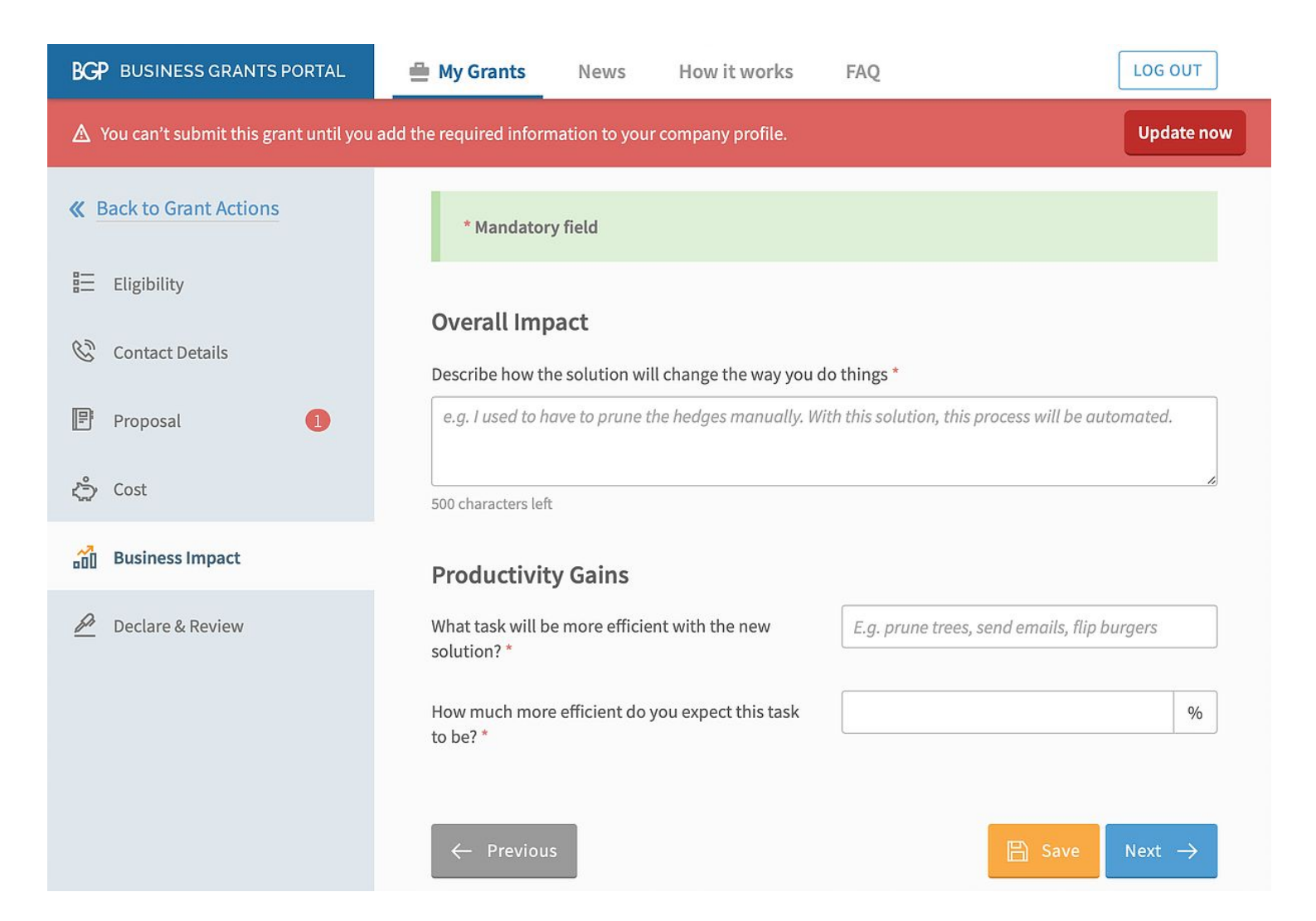

**Final Step:** Declare and acknowledge the PSG terms and Review for the last time. Once review is completed, applicant may submit for your PSG application for EZYPROCURE Version 2.0.

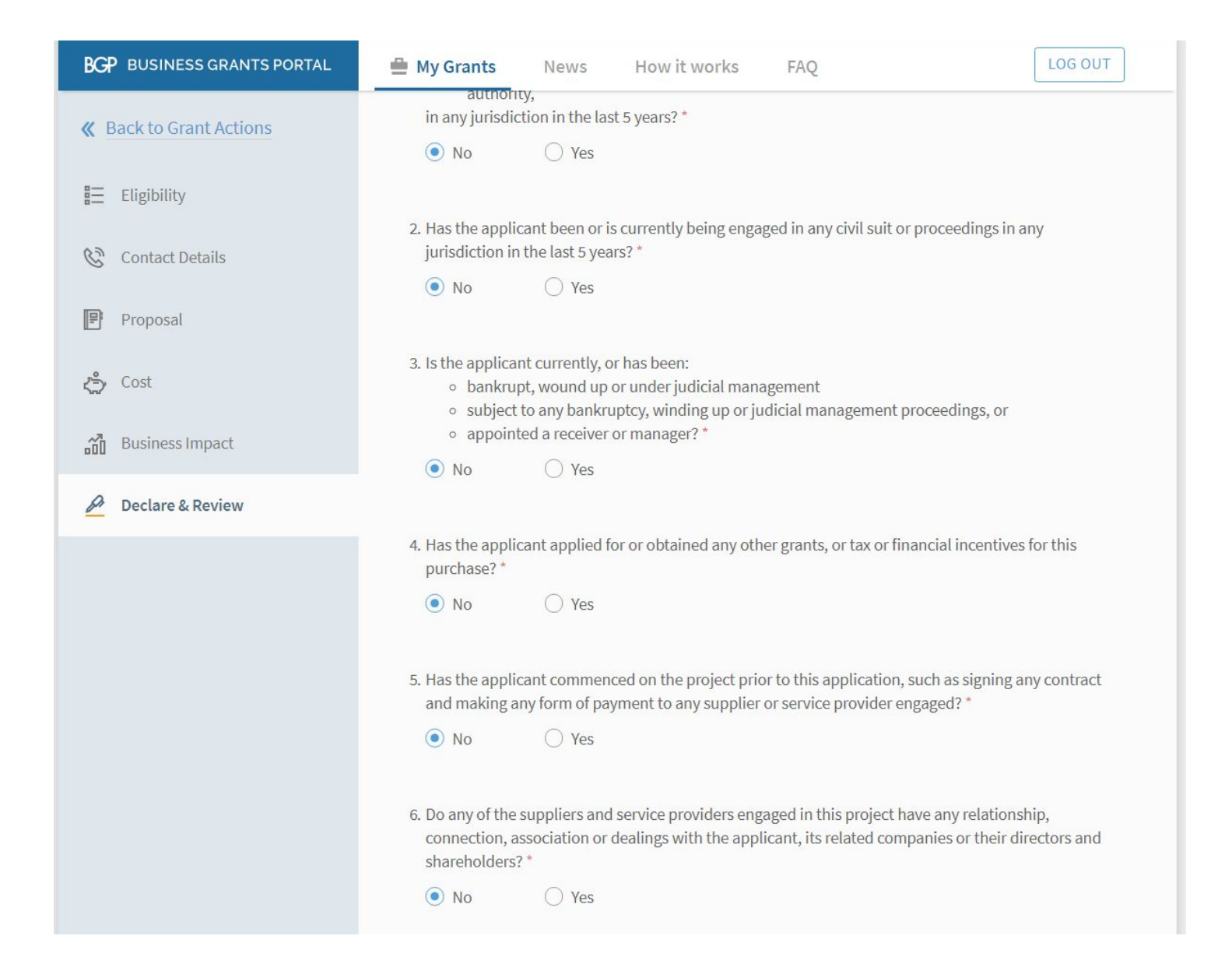

Submitted Successfully!

Grant application reference number will be sent via email and evaluation of application will take 4 - 6 weeks .

Log in any time to check the status and view the latest updates on your application.

If you have any questions, simply contact Enterprise Singapore at psg\_applications@enterprisesg.gov.sg or 6898 1800.